## UTM 万能材料试验机程序安装说明

1. 打开随机光盘或硬盘 UTM 试验机软件文件夹

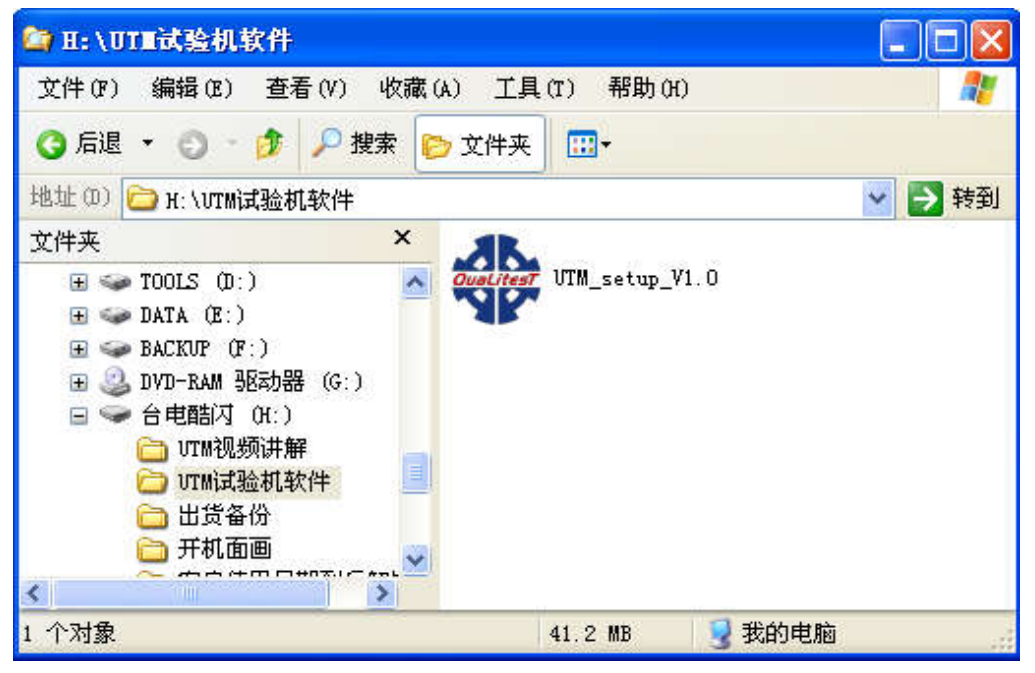

点击如下安装文件 UTM\_setup\_V1.0 进行安装。

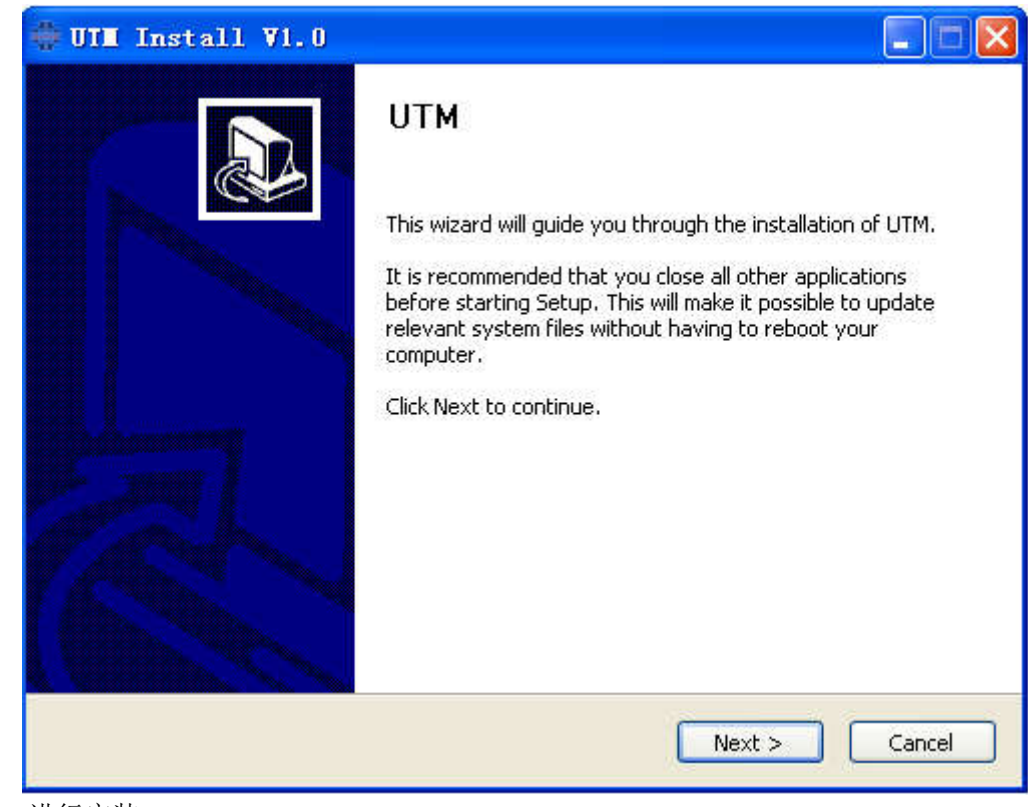

点击 NEXT 进行安装

| UIL Install VI.U:                  | Installation Folder                                              |
|------------------------------------|------------------------------------------------------------------|
|                                    |                                                                  |
| Setup will install UTM in the foll | owing folder. To install in a different folder, click Browse and |
| select another rolder, click this  | tai to start the installation.                                   |
|                                    |                                                                  |
|                                    |                                                                  |
| Destination Folder                 |                                                                  |
| Destination Folder                 | Browse                                                           |
| Destination Folder                 | Browse                                                           |
| Destination Folder                 | Browse                                                           |
| Destination Folder                 | Browse                                                           |

默认路径 C:\UTM\,建议不要更改。

| III Install VI.U: Installing                                                                                                    |   |    |
|----------------------------------------------------------------------------------------------------|---|----|
|                                                                                                    |   | 42 |
| xecute: "C:\UTM\Setun\DNE20_SP2_co.exe"                                                                                                    |   |    |
|                                                                                                    |   |    |
| Extract: 测试报告1CN.doc<br>Extract: 测试报告1CN.xls<br>Output folder: C:\UTM<br>Output folder: C:\UTM\lib<br>Extract: uninstall.ico<br>Output folder: C:\UTM\Setup<br>Extract: DNF20_SP2_cn.exe 100%<br>Extract: simsun.ttc 100%<br>Install Font<br>Font exist.Skip.<br>.net Framework 2.0 ProductName:<br>Execute: "C:\UTM\Setup\DNF20_SP2_cn.exe" | ř |    |
| Extract: DNF20_SP2_cn.exe 100%<br>Extract: simsun.ttc 100%<br>Install Font<br>Font exist.Skip.<br>.net Framework 2.0 ProductName:<br>Execute: "C:\UTM\Setup\DNF20_SP2_cn.exe"                                                                                                    | ř |    |

安装过程。

|                                                                                                    | 4     |
|----------------------------------------------------------------------------------------------------|-------|
| Completed                                                                                                    |       |
|                                                                                                    | ш     |
| Output folder: C:\UTM<br>Delete file: C:\UTM\Setup\DNF20_SP2_cn.exe<br>Delete file: C:\UTM\Setup\Setup\<br>Remove folder: C:\UTM\Setup\<br>Create folder: C:\Documents and Settings\Administrator\「开始」菜单\程序\UTM<br>Create shortcut: C:\Documents and Settings\Administrator\桌面\UTM.lnk<br>Create shortcut: C:\Documents and Settings\Administrator\「开始」菜单\程序\UT.<br>Create shortcut: C:\Documents and Settings\Administrator\「开始」菜单\程序\UT.<br>Create shortcut: C:\Documents and Settings\Administrator\「开始」菜单\程序\UT.<br>Create shortcut: C:\Documents and Settings\Administrator\「开始」菜单\程序\UT.<br>Create shortcut: C:\Documents and Settings\Administrator\「开始」菜单\程序\UT.<br>Create shortcut: C:\Documents and Settings\Administrator\「开始」菜单\程序\UT.<br>Created uninstaller: C:\UTM\uninstall.exe<br>Completed |       |
| м                                                                                                    |       |
|                                                                                                    | Ional |

点击 CLOSE 完成安装。 软件会自动创建桌面快捷方式

联想电脑 BIOS 中关闭串口唤醒功能,具体菜单如下:

Power-Automatic Power On-Wake form Serial Port Ring 更改为 Disabled

按住 shift 加 f10 出来一个框框 要是没有反应 就再加个 fn 出来框框之后 输入 oobe\bypassnro 敲击回车 会重启然后重新设置 中国 微软拼音 会多一个我没 有 internet